- 1 Lernziele
- 2 Formular aufrufen

| Http://192.168.145.128/csp/mp5/BEWID | NA.mainFrame.cls                            | ,D = C M Ambiente Einrichtung | × 🖸                                                                                                    | n * 0 •      |
|--------------------------------------|---------------------------------------------|-------------------------------|----------------------------------------------------------------------------------------------------|--------------|
|                                      |                                             | Suchen (Alt+s)                | <b>2</b>                                                                                                    |              |
| ormular suchen                       |                                             |                               |                                                                                                    | INP          |
| Bnet_Manager                         |                                             |                               |                                                                                                    | MÖBELPILOT   |
| IÖBELPILOT                           |                                             |                               |                                                                                                    | PL READING & |
| Systemvorgaben                       |                                             |                               |                                                                                                    |              |
| Bedienungsanleitung u. Dokumentation | zuletzt aufgerufene Formulare               |                               | and a                                                                                                    |              |
| Personalbereich                      | Formular                                    | Datum                         | and the second second s |              |
| Lieferanterwerwaltung                | 1 Erfassen Kaufverträge/Reservierungen      | 18.09.2022 11:09:54           | 0 - 6                                                                                                    |              |
| Artikelverwaitung                    | 2 PLZ-Verzeichnis                           | 18.09.2022 11.09.49           | and the second                                                                                                    |              |
| Kundenverwaltung                     | Information Stammation                      | 09.09.2022 14.09.12           |                                                                                                    |              |
| Angebotsverwaltung                   | 5 Ueferanten-Verzeichnis                    | 09 09 2022 13 09 25           |                                                                                                    |              |
| Auftragsverwaitung                   | edervorlage                                 |                               |                                                                                                    |              |
| Service                              | Wiedervorlagetext Wiederv                   | orlagodatum                   |                                                                                                    |              |
| Druckprogramme                       | Keine Ergebnisse                            |                               |                                                                                                    |              |
| Bestand und Inventur                 | Nutzliche Links                             |                               |                                                                                                    |              |
| Eingangsrechnungen                   |                                             |                               |                                                                                                    |              |
| Statistiken                          | BEWIDATAConnect Download und Installat      | ion                           |                                                                                                    |              |
| Marketing                            | <u> </u>                                    |                               |                                                                                                    |              |
| FiBu-Schnittstelle                   | Es gibt Updates fur Ihre MOBELPILOT-Vers    | ion                           |                                                                                                    |              |
| Kassenkommunikation                  | Wertvolle Hinweise zur optimalen Navigation | 1                             |                                                                                                    |              |
| Abschlussprogramme                   |                                             |                               |                                                                                                    |              |
| • Extras                             | Zum Handbuch                                |                               |                                                                                                    |              |
| Datenübernahme                       | Newsletterarchiv and Times & Tricks         |                               |                                                                                                    |              |
| Umsatzsteueränderung                 |                                             |                               |                                                                                                    |              |
|                                      | Fernwartungssoftware herunterladen          |                               |                                                                                                    |              |
|                                      |                                             |                               |                                                                                                    |              |
|                                      |                                             |                               |                                                                                                    |              |
|                                      |                                             |                               | 11.00                                                                                                    | 00           |
|                                      |                                             |                               | 1.70                                                                                                    | 1.5          |
|                                      |                                             |                               |                                                                                                    |              |
| Version 7.10 7166 🖉 🍮 🕂              |                                             |                               | Sonntåg, 18. Sept                                                                                                    | emper        |
| UF, 18.09.2022 11:26:12              |                                             |                               |                                                                                                    |              |

Klicken Sie auf den Hyperlink Auftragsverwaltung.

| ← → M http://192.168.145.128/csp/mp6/8EWID                                                                                                    | ATA.mainFrame.cls                                                                                                    | , P → C M Ambiente Einrichtung                                                                    | ×                              | ×        |
|----------------------------------------------------------------------------------------------------|----------------------------------------------------------------------------------------------------|---------------------------------------------------------------------------------------------------|--------------------------------|----------|
| Formular suchen                                                                                                    |                                                                                                    | Suchen (Alt+s)                                                                                    |                                |          |
| Onet_Manager      MORE_PLOT      Systemvogaben      Bedeningsanietings u.      Dokumentation      Personalbereich      Lidesrafterverwahting      Kinderverwahting                                                                                                    | Culetzi autgenitere Formulare<br>Formular<br>1 Ertosen Kaufentageftersriveningen<br>2 ErtZvestehen<br>3 Programmitari Vahr eisteen<br>4 Linterne Kammitarin                                                                                                    | Datum<br>10.02.2022 11.90.54<br>10.02.2022 11.90.40<br>00.02.2022 11.90.12<br>60.02.2022 11.90.15 |                                | SOLUTION |
| Agendenterwendung     Auftragenersenten     Genetischen     Genetischen     Antragenersenten     Antragenersenten     Antragenen     Antragenersenten     Antragenersenten     Antragenersenten | Monore State State | Ison                                                                                              |                                |          |
| Ubernatime Flarungen<br>Ubernatime Aufträges aus WKOfun<br>Suchen Aufträgespätionen<br>Suchen Aufträgespätionen<br>Suchen Anzählungsrechnungen<br>Version 7.10.7166 £ 3 +<br>UP: 18.09.2022.11.26.12                                                                                                    | Fernwartungssoftware herunterladen                                                                                                    |                                                                                                   | 11:26:2<br>Sonntag, 18. Septem | 29       |

Klicken Sie auf den Hyperlink **Erfassen** Kaufverträge/Reservierungen. 3 Kundendaten und allgemeine Daten erfassen

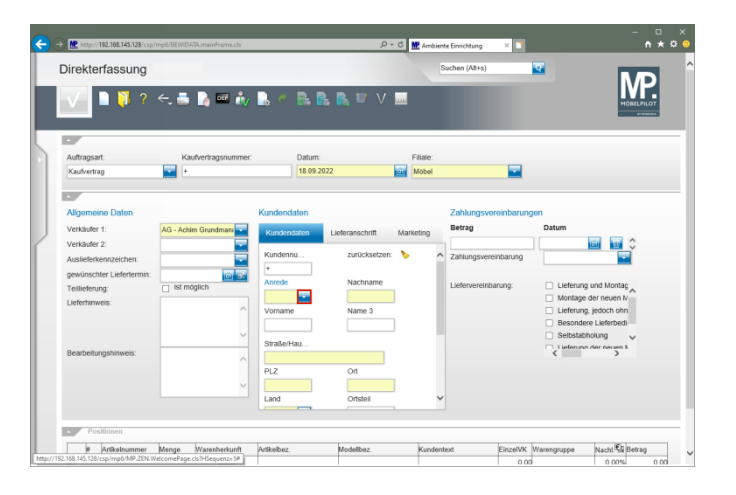

Klicken Sie im Feld Anrede auf die Schaltfläche Öffnen.

| 6  | → Mttp://192.168.145.128/csp    | mp5/8EWIDATA.mainFrame.cls |                      | ,Q              | C 🔛 Ambient     | e Einvichtung | ×                        | - 1<br>n                                                                                                    | □ ×<br>★ \$ <mark>0</mark> |
|----|---------------------------------|----------------------------|----------------------|-----------------|-----------------|---------------|--------------------------|----------------------------------------------------------------------------------------------------|----------------------------|
|    | Direkterfassung                 | Uli Flottmann              |                      |                 | S               | uchen (Alt+s  |                          | MD                                                                                                    | Î                          |
|    | ✓ ■ ♥ ?                         | ←, 🚋 🚺 💷 🛝                 | · 🖳 🗠 🖻 📴            | , 🚉 💷 V         | <u></u>         |               |                          | MÖBELPILOT                                                                                                    |                            |
|    |                                 |                            |                      |                 |                 |               |                          |                                                                                                    |                            |
| 9  | Auftragsart                     | Kaufvertragsnumme          | r: Datum:            |                 | Filiale:        |               |                          |                                                                                                    |                            |
|    | Kaufvertrag                     | •                          | 18.09.202            | 2               | Mobel           |               |                          |                                                                                                    |                            |
| 1  |                                 |                            |                      |                 |                 |               |                          |                                                                                                    |                            |
| 1  | Allgemeine Daten                |                            | Kundendaten          |                 |                 | Zahlungs      | vereinbarungen           |                                                                                                    |                            |
| J. | Verkäufer 1:                    | AG - Achim Grundman        | Kundendaten          | Lieferanschrift | Marketing       | Betrag        | Datum                    |                                                                                                    |                            |
| 1  | Verkäufer 2:                    |                            |                      |                 |                 |               |                          | (iii) (iii) |                            |
|    | Auslieferkennzeichen:           |                            | Kundennu             | zurücksetzen:   | > ^             | Zahlungsv     | ereinbarung              |                                                                                                    |                            |
|    | newünschter Liefertermin:       | 100                        | +                    |                 |                 |               |                          |                                                                                                    |                            |
|    | Tellisfering                    | ist möglich                | Anrede               | Nachname        |                 | Lieferverei   | nbarung: 🗌 Liefe         | rung und Montac                                                                                                    |                            |
|    | remetering.                     |                            |                      |                 |                 |               | - Mont                   | ane der neuen N-                                                                                                    |                            |
|    | Lieferhinweis:                  |                            | frei                 | ^               |                 |               |                          | oge der nedert n                                                                                                    |                            |
|    |                                 |                            | Frau                 | me 5            | 1               |               | Besc                     | indere Lieferbedi                                                                                                    |                            |
|    |                                 |                            | Familie              | lachname        | Vorname         | Land          | Straße                   | PLZ Ortsname                                                                                                    |                            |
|    | Described and an address of the |                            | Frau und Herm        | Jbertz          | Marita          | DE            | Benninghausen 49         | 71404 Korb ^                                                                                                    |                            |
|    | Bearbeitungsninweis.            | ~                          | Herm Dr.             | lbrecht         | Mathilde und Jü | rgen DE       | Altenberger-Dom-Str. 127 | 71522 Backnang                                                                                                    |                            |
|    |                                 |                            | Firma                | thoff           | Friedheim       | DE            | Obersteinbach 12         | 71522 Backnang                                                                                                    |                            |
|    |                                 |                            | Erbengemeinschaft    | and the second  | Theo            | DE            | Ditriachetr 15           | 71053 Sindattosen                                                                                                    |                            |
|    |                                 | ~                          | Herm Diol. Inf.      | sselborn        | Birgit          | DE            | Hebborner Kirchweg 16    | 71522 Backnang                                                                                                    |                            |
|    |                                 |                            | Frau Dr.             | rtz             | Eva             | DE            | Eichenkamp 26            | 71384 Weinstadt                                                                                                    |                            |
|    |                                 |                            | Architekturbüro      | nger            | Notburga        | DE            | Am Zuckerberg 21         | 71522 Backnang                                                                                                    |                            |
|    |                                 |                            | An das               | indrasch        | Hans            | DE            | Kreuzbroicher Str. 39    | 71384 Weinstadt                                                                                                    |                            |
|    | <ul> <li>Positionen</li> </ul>  |                            | Frau Dr.             | rithofer        | Juna und Alfred | DE            | StuttekotenerStr. 50     | /1384 weinstadt                                                                                                    |                            |
|    |                                 |                            | Eheleute             | on Aesch        | Frika           | DE            | Reuter Str. 173          | 71522 Backnang<br>71522 Backnang                                                                                                    | _                          |
|    | # Artikelnummer                 | Menge Warenherkunft        | Afferm Prof. Dr. med | rkenau          | Paula           | DE            | Kapellenweg 13           | 71522 Backnang                                                                                                    |                            |
|    | 944 + L                         | keine                      | Harm Brof Dr         | ckermann        | Gabriele        | DE            | Marijampolestrasse 87    | 71522 Backnang                                                                                                    | 00                         |

Klicken Sie auf den Listeneintrag Herrn.

| Mttp://192.168.145.128/csp/    | mpő/BEWDATA.mainFranse.cls |             | Q                                         | - C 🔛 Ambier | te Einrichtung | ×                |                                                                                                    | •      |
|--------------------------------|----------------------------|-------------|-------------------------------------------|--------------|----------------|------------------|----------------------------------------------------------------------------------------------------|--------|
| Direkterfassung                | Uli Flottmann              |             |                                           |              | Suchen (Alt+s) |                  |                                                                                                    |        |
| V 🗎 🚺 ?                        | <, 📇 🔓 🖬 🦍                 | 🔒 C 🕞 🛛     | 8 R 🗉 V                                   |              |                |                  | МОВЕ                                                                                                    | PILOT  |
| •                              |                            |             |                                           |              |                |                  |                                                                                                    |        |
| Auftragsart:                   | Kaufvertragsnummer:        | Datum       |                                           | Filiale:     |                |                  |                                                                                                    |        |
| Kaufvertrag                    | +                          | 18.09.3     | 2022                                      | Mobel        |                | -                |                                                                                                    |        |
|                                |                            |             |                                           |              |                |                  |                                                                                                    |        |
| Allgemeine Daten               |                            | Kundendaten |                                           |              | Zahlungsv      | ereinbarunge     | n                                                                                                    |        |
| Verkäufer 1:                   | AG - Achim Grundmani       | Kundendaten | Lieferanschrift                           | Marketing    | Betrag         |                  | Datum                                                                                                    |        |
| Verkäufer 2                    |                            | Ronochoaten | CREATINGCHER                              | manacong     |                |                  | (in the second second s |        |
|                                |                            | Kundennu    | zurücksetzen                              | . 🍾 🔷 🗛      | Zahiungsua     | reinbanung       |                                                                                                    |        |
| Auslieferkennzeichen:          |                            | A           |                                           |              | Landighto      | remounding       |                                                                                                    |        |
| gewünschter Liefertermin:      | 60 65                      | -           |                                           |              |                |                  |                                                                                                    |        |
| Teillieferung:                 | ist möglich                | Anteoc      | Nachhame                                  |              | Lieferverein   | barung:          | <ul> <li>Lieferung und Montag</li> </ul>                                                                                                    |        |
| Linforbirgunie:                |                            | Herm 👻      |                                           |              |                |                  | Montage der neuen N                                                                                                    |        |
| Licici ni i weis.              | ^                          | Kundennumme | r KdGr Nachname                           | Vorname      | Land           | Straße           | PLZ Ortsname Or                                                                                                    | 251    |
|                                |                            | 111021      | Althoff                                   | Friedheim    | DE Obers       | teinbach 12      | 71522 Backnang                                                                                                    | $\sim$ |
|                                |                            | 111025      | Arit                                      | Robert       | DE Am Ki       | utstein 29       | 71522 Backnang                                                                                                    | _      |
|                                | v                          | 111028      | Althoff                                   | Ineo         | DE PUIZIA      | cristr. 15       | 71053 Sindellingen                                                                                                    | - 1    |
| Beatheitungshimunir            |                            | 1110/2      | Andrasch                                  | Plans        | DE Kreuz       | protoner str. 39 | 71304 Wellislag                                                                                                    | - 1    |
| Dearbeitungarinweis.           | ~                          | 111400      | Avioers                                   | Naus Massa   | DE Allenc      | erger Doni Sir.  | 51 71522 Backhang                                                                                                    | - 1    |
|                                |                            | 112002      | Buchmüller                                | Hans Jurgen  | DE Altanh      | aroar Dom Stri   | 71003 Henerg                                                                                                    | - 1    |
|                                |                            | 112007      | Bormee                                    | Claus        | DE Multib      | rolybar Str. 29  | 71522 Backnana                                                                                                    | -      |
|                                | ×                          | 112039      | Breidobr                                  | Peter        | DE Hirsch      | weg 60           | 71522 Backnang                                                                                                    | - 1    |
|                                |                            | 112057      | Baumann                                   | Hans-Joachim | DE Eisten      | twee 15          | 72070 Tubingen                                                                                                    | - 1    |
|                                |                            | 112088      | Brass                                     | Rudolf       | DE Sieglin     | demena 20        | 71522 Backnang                                                                                                    | - 1    |
|                                |                            | 112143      | Borsch                                    | Gerd         | DE Marga       | rethenhohe 6     | 71522 Backnang                                                                                                    | - 1    |
|                                |                            | 112220      | Bullik                                    | Dieter       | DE Jacob       | Euler Str. 50    | 71522 Backnang                                                                                                    | - 1    |
| <ul> <li>Positionen</li> </ul> |                            | 112226      | Brand                                     | Helmut       | DE Dahle       | mer Str. 10      | 71384 Weinstadt                                                                                                    | - [    |
|                                |                            | 112233      | Biömer                                    | Herbert      | DE Delbr       | Dcker Str. 218   | 71522 Backnang                                                                                                    | -      |
| # Artikeltummer                | Menge Warenherkunft        | A 112263    | Braun                                     | 1 hash       | DE Odate       | 90.550           | 71083 Harranharn                                                                                                    | - 1    |
|                                |                            |             | La la la la la la la la la la la la la la | Unc.         | DL 00011       | ng oso           | 7 TOOD THEITERIDEN                                                                                                    | - 1    |

### Klicken Sie auf das Eingabefeld Nachname.

| M http://192.168.145.128/csp/ | mp6/8EWDATA.mainFrame.cls |                      | ۰ ۵٫             | C 🗶 Ambi   | ente Einrichts | ing X 🚺        |       | -                                       | • * <   |
|-------------------------------|---------------------------|----------------------|------------------|------------|----------------|----------------|-------|-----------------------------------------|---------|
| Direkterfassung               | Jii Flottmann             |                      |                  |            | Suchen (A      | l+s)           | হ     | N                                       | D       |
| V 🗎 🏹 ?                       | <. 🖶 칠 💷 🗼                | 🗟 e 📴                | 8. B. 🗉 V I      | 202)       |                |                |       | може                                    |         |
|                               |                           |                      |                  |            |                |                |       |                                         |         |
| Auftragsart:                  | Kaufvertragsnummer:       | Datum                |                  | Filiale:   |                |                |       |                                         |         |
| Kaufvertrag                   | 🔤 +                       | 18.09.               | 2022             | Möbel      |                |                |       |                                         |         |
|                               |                           |                      |                  |            |                |                |       |                                         |         |
| Allgemeine Daten              |                           | Kundendaten          |                  |            | Zahlur         | ngsvereinbaru  | ingen |                                         |         |
| Verkäufer 1:                  | AG - Achim Grundman       | Kundandatan          | Listernerchrift  | Markatian  | Betrag         |                |       | Datum                                   |         |
| Markin-day D                  |                           | Kundendaterr         | Cicleraliscillik | maincong   |                |                |       | 100 A                                   |         |
| verkauter 2.                  |                           | Kundanau             | munistic of text |            |                |                |       |                                         |         |
| Auslieferkennzeichen:         | -                         | Kulidelillu          | zuruckseizen.    | ·          | Zafiun         | gsvereinbarung |       |                                         |         |
| gewünschter Liefertermin:     | 100 100                   | +                    |                  |            |                |                |       |                                         |         |
| Tollistana.                   | m ist mödlich             | Anrede               | Nachname         |            | Lieferve       | ereinbaruno:   |       | Lieferung und Montac                    |         |
| reilleiterung:                | in mygeen                 | Herrn                |                  |            |                |                |       | Montane der neuen N                     |         |
| Lieferhinweis:                |                           |                      | Mundan summ      | and Matter | Mach same      | Manager        | 11 mm |                                         | DI 7    |
|                               |                           | vomame               | 111021           | in from f  | Alfooff        | Friedheim      | DF    | Obersteinbach 12                        | 71522   |
|                               |                           |                      | 111025           |            | Arit           | Robert         | DE    | Am Klutstein 29                         | 71522   |
|                               | ×                         |                      | 111028           | ,          | Athoff         | Theo           | DE    | Pützlachstr. 15                         | 71063   |
|                               |                           | Straße/Hau           | 111072           |            | Andrasch       | Hans           | DE    | Kreuzbroicher Str. 39                   | 71384   |
| Bearbeitungshinweis:          |                           |                      | 111460           | ,          | Anders         | Kiaus          | DE    | Altenberger Dom Str. 51                 | 71522   |
|                               | ^                         |                      | 112002           |            | Blum           | Hans Jürgen    | 0E    | Berliner Str. 1014                      | 71083   |
|                               |                           | PLZ                  | 112007           |            | Buchmüller     | Heinz          | DE    | Altenberger Dom Strasse 7               | 1 71522 |
|                               |                           |                      | 112014           |            | Bormes         | Claus          | DĒ    | Mutzbroicher Str. 29                    | 71522   |
|                               | v                         |                      | 112039           |            | Breidohr       | Peter          | DÉ    | Hirschweg 60                            | 71522   |
|                               |                           | Land                 | 112057           |            | Baumann        | Hans-Joachim   | n DE  | Eisternweg 15                           | 72070   |
|                               |                           |                      | 112088           |            | Brass          | Rudolf         | DE    | Sieglindenweg 20                        | 71522   |
|                               |                           |                      | 112143           |            | Börsch         | Gerd           | DE    | Margarethenhöhe 6                       | 71522   |
| Decklopen                     |                           |                      | 112220           |            | BUIIK          | Dieter         | UE    | Jacob Euler Str. 50                     | 71522   |
| rusholien                     |                           |                      | 112226           |            | Brand          | Heimut         | UE    | Daniemer Str. 10                        | /1384   |
|                               |                           |                      | 112233           |            | HIOTOPT        | Herpert        | 105   | Landonación Str. 218                    | /1522   |
| at A still a become of        | Manage Managements        | A state of the state | 84-1440000       |            | 0              | 1.8            | 10.00 | 0.0000000000000000000000000000000000000 |         |

Geben Sie Klinge im Feld Nachname ein.

| 🔽 🗋 🏹 ? •                 | e 📑 📄 🚥 🤬           | 🔉 e 🍯         |           | L 🗊 V           |          |             |                                     |          |                 |                   |
|---------------------------|---------------------|---------------|-----------|-----------------|----------|-------------|-------------------------------------|----------|-----------------|-------------------|
|                           |                     |               |           |                 |          |             |                                     |          |                 | PERMANA.          |
|                           |                     |               |           |                 |          |             |                                     |          |                 |                   |
| Auftragsart:              | Kaufvertragsnummer: | D             | atum:     |                 | _        | Filiale:    |                                     | _        |                 |                   |
| Kaufvertrag               | 🔛 +                 | 1             | 8.09.2022 |                 | <b>U</b> | Möbel       |                                     | -        |                 |                   |
|                           |                     |               |           |                 |          |             |                                     |          |                 |                   |
| Allgemeine Daten          |                     | Kundendate    | n         |                 |          |             | Zahlungsvereir                      | nbarunge | n               |                   |
| Verkäufer 1:              | AG - Achim Grundman | Kundundah     | n Liet    | aranschrift     | Mar      | rketina     | Betrag                              |          | Datum           |                   |
| Verkäufer 2:              |                     | - Competition | Elen      | cranocrim       |          | meaning     |                                     |          | 6               |                   |
| Auslieferkennzeichen:     |                     | Kundennu      |           | zurücksetzen:   | •        |             | <ul> <li>Zahlungsvereinb</li> </ul> | arung    |                 |                   |
| gewünschter Liefertermin: | 0 5                 | +             |           |                 |          |             |                                     |          |                 |                   |
| Teillieferung:            | ist möglich         | Anrede        |           | Nachname        |          |             | Liefervereinbarur                   | ng:      | Lieferung un    | A Montag          |
| Lieferhinweis:            | ~                   | Vomame        |           | Kundennum       | ner      | KdGr N      | achname Vornam                      | e Land   | Straße          | PLZ Ortsname 0    |
|                           |                     |               | ٦         | 149732          | _        | K           | Ungenberg Walter                    | DE       | Beckershäuschen | 16 71522 Backnang |
|                           | ~                   | Otraffe/Mars  | -         | Ausführungszeit | t auf S  | Server: 0.0 | 02808 s                             |          |                 |                   |
| Bearbeitungshinweis:      |                     |               |           |                 |          |             |                                     |          |                 |                   |
|                           |                     | PLZ           |           |                 |          |             |                                     |          |                 |                   |
|                           | ~                   |               |           |                 |          |             |                                     |          |                 |                   |
|                           |                     | Land          |           |                 |          |             |                                     |          |                 |                   |
|                           |                     | -             |           |                 |          |             |                                     |          |                 |                   |

# Klicken Sie auf das Eingabefeld Vorname.

| 🗸 🗋 🏹 ?                   | <. 🖷 🔓 🎟 🧤          | 🖳 🧠 🖻 🖥             |                    |           |                        | MORELPILOT                               |
|---------------------------|---------------------|---------------------|--------------------|-----------|------------------------|------------------------------------------|
| 7                         |                     |                     |                    |           |                        |                                          |
| Auftragsart:              | Kaufvertragsnummer  | Datum:              |                    | Filiale:  |                        |                                          |
| Kaufvertrag               | +                   | 18.09.20            | 122                | Mobel     |                        |                                          |
|                           |                     |                     |                    |           |                        |                                          |
| Allgemeine Daten          |                     | Kundendaten         |                    |           | Zahlungsvereinbarung   | en                                       |
| Verkäufer 1:              | AG - Achim Grundman | Kundendaten         | Lieferanschrift    | Marketing | Betrag                 | Datum                                    |
| Verkäufer 2:              |                     |                     |                    |           |                        | i i i i i i i i i i i i i i i i i i i    |
| Auslieferkennzeichen:     |                     | Kundennu            | zurücksetzen:      | >         | Zahlungsvereinbarung   |                                          |
| gewünschter Liefertermin: | 0 6                 | •                   |                    |           |                        |                                          |
| Teillieferung:            | ist möglich         | Anrede              | Nachname           | .         | Liefervereinbarung:    | <ul> <li>Lieferung und Montag</li> </ul> |
| Lieferhinweis:            |                     | Herm                | Kange              |           |                        | Montage der neuen N                      |
|                           |                     | vomame              | Name 3             | 1         |                        | Besondere Lieferbedi                     |
|                           | ~                   | Kundennummer        | KdGr Nachname      | Vorname L | and Strafe F           | LZ Ortsname Ortsteil                     |
| Beatheilungshinuais       |                     | 149732              | Klingenberg        | Walter D  | E Beckershäuschen 16 7 | 522 Backnang V                           |
| ocaroena gonneos.         | ^                   | Ausführungszeit auf | Server: 0.000789 s |           |                        |                                          |
|                           |                     |                     |                    |           |                        |                                          |
|                           | $\sim$              |                     |                    |           |                        |                                          |

Geben Sie Dieter im Feld Vorname ein.

| Direkterfassung           | Uli Flottmann       |             |                 |           | Suchen (Alt+s)       |                                           |
|---------------------------|---------------------|-------------|-----------------|-----------|----------------------|-------------------------------------------|
| 🗸 🗋 🏹 ? .                 | <. 🖶 📓 🎟 🦓          | 🕞 🖒 📴       | L 🖳 🔍 V         |           |                      | MORELPILOT                                |
|                           |                     |             |                 |           |                      | Preside                                   |
| Auftragsart:              | Kaufvertragsnummer: | Datum:      |                 | Filiale:  |                      |                                           |
| Kaufvertrag               |                     | 18.09.2     | 022             | Mobel     | -                    |                                           |
|                           |                     |             |                 |           |                      |                                           |
| Allgemeine Daten          |                     | Kundendaten |                 |           | Zahlungsvereinbarung | gen                                       |
| Verkäufer 1:              | AG - Achim Grundman | Kundendaten | Lieferanschrift | Marketing | Betrag               | Datum                                     |
| Verkäufer 2:              |                     |             |                 |           |                      |                                           |
| Auslieferkennzeichen:     |                     | +           | zurucksetzen    | · ·       | Zahlungsvereinbarung |                                           |
| gewünschter Liefertermin: | Co. ist möglich     | Anrede      | Nachname        |           | Liefervereinbarung:  | Lieferung und Montag                      |
| Lieferbinweis:            |                     | Herm        | Klinge          |           |                      | Montage der neuen N                       |
|                           | ^                   | Vorname     | Name 3          |           |                      | <ul> <li>Lieferung, jedoch ohn</li> </ul> |
|                           |                     | Dieter      |                 |           |                      | Besondere Lieferbedi     Solbetabbelung   |
|                           |                     | Straße/Hau  |                 |           |                      | Lieferung der neisen k                    |
| Bearbeitungsninweis:      | ^                   |             |                 |           |                      | < >                                       |
|                           |                     | PLZ         | Ort             |           |                      |                                           |
|                           | ĭ                   | Land        | Ottobal         |           |                      |                                           |
|                           |                     | Lang        | Onaver          |           |                      |                                           |

## Klicken Sie auf das Eingabefeld **Straße/Haus-Nr.**

- • × - - MP heter//192 ,О - С 🗶 Ать Direkterfassung ক (Alt+s) ...... 🔶 📥 📘 🚥 🥻 . Mobel Verkäufer : Verkäufer 2 ist mögli Jinge ferung, jedoch o ame 3 stabholung EinzelVK Warengruppe Nacht 🕼 Betrag # Artikelnummer Menge War

Geben Sie Adlergasse 3 im Feld Straße/Haus-Nr. ein.

| Direkterfassung           | Uli Flottmann       |                 |                 | s         | uchen (Alt+s)        | 7                                         |
|---------------------------|---------------------|-----------------|-----------------|-----------|----------------------|-------------------------------------------|
| V 🗎 🚺 ?                   | <. 🖶 🔓 🔤 🍂          | L < R C         | , 💦 💷 V I       |           |                      |                                           |
| -                         |                     | 0               |                 |           |                      |                                           |
| Autoragsan:               | Kaurvenragsnummer.  | Datum:          |                 | Filiple:  |                      |                                           |
| Kauwenrag                 |                     | 10.05.202       | 4               | MoDel     |                      |                                           |
|                           |                     |                 |                 |           |                      |                                           |
| Allgemeine Daten          |                     | Kundendaten     |                 |           | Zahlungsvereinbarung | en                                        |
| Verkäufer 1:              | AG - Achim Grundman | 10              |                 |           | Betrag               | Datum                                     |
| Verkäufer 2:              |                     | Kundendaten     | Lieteranschritt | Marketing |                      |                                           |
| Auslieferkennzeichen:     |                     | Kundennu        | zurücksetzen:   | > ^       | Zahlungsvereinbarung |                                           |
| newünschter Liefertermin: | 100                 | +               |                 |           |                      |                                           |
| Teillefening              | ist möglich         | Anrede          | Nachname        |           | Liefervereinbarung:  | Lieferung und Montag                      |
| Linferbirunis:            |                     | Herrn           | Klinge          |           |                      | Montage der neuen N                       |
| Determinets.              | ^                   | Vomame          | Name 3          |           |                      | <ul> <li>Lieferung, jedoch ohn</li> </ul> |
|                           |                     | Dieter          |                 |           |                      | <ul> <li>Besondere Lieferbedi</li> </ul>  |
|                           | ~                   | Circa Da Dalara |                 |           |                      | <ul> <li>Selbstabholung</li> </ul>        |
| Bearbeitungshinweis:      |                     | Adagement 2     |                 |           |                      | Lieferung der pesen k                     |
|                           | ^                   | Autorigasse 5   | -               |           |                      |                                           |
|                           |                     | PLZ             | On              |           |                      |                                           |
|                           | ~                   |                 |                 |           |                      |                                           |
|                           |                     | Land            | Ortsteil        | Ť         |                      |                                           |
|                           |                     |                 |                 |           |                      |                                           |
|                           |                     |                 |                 |           |                      |                                           |

## Klicken Sie auf das Eingabefeld PLZ.

| Mttp://192.168.145.128/csp/mp                                                                             | 6/BEWDATA.mainFrame.cls |                                        |                                    | Ambient   | te Einrichtung 🛛 🗙 🚺                                 |                                                                                                    |
|----------------------------------------------------------------------------------------------------|-------------------------|----------------------------------------|------------------------------------|-----------|------------------------------------------------------|----------------------------------------------------------------------------------------------------|
| Direkterfassung                                                                                           | Flottmann               |                                        |                                    | s         | uchen (Alt+s)                                        |                                                                                                    |
| 🔽 🗋 ╿ ? <                                                                                                 | -, 🛎 🗋 💷 🎪              | <u>, e</u> B. B.                       | , 🕵 🔍 V 🛛                          |           |                                                      |                                                                                                    |
| ۲<br>Auftransart:                                                                                         | Kaufvertransnummer      | Datum                                  |                                    | Filale    |                                                      |                                                                                                    |
| Kaufvertrag                                                                                               | +                       | 18.09.202                              | 2                                  | Möbel     | -                                                    |                                                                                                    |
| Aligemeine Daten<br>Verkäuter 1: //<br>Verkäuter 2:<br>Austieferkennzeichen:<br>gewünschter Liefertermin: | KG - Achim Grundmani    | Kundendaten<br>Kundendaten<br>Kundennu | Lieferanschrift N<br>zurücksetzen: | farketing | Zahlungsvereinbaru<br>Betrag<br>Zahlungsvereinbarung | ngen<br>Datum                                                                                       |
| Teillieferung: []                                                                                         | ist möglich             | Vorname<br>Dieter                      | Name 3                             |           | Liefervereinbarung:                                  | Lieferung und Montag Montage der neuen Iv Lieferung, jedoch ohn Besondere Lieferbedi Selbstabholung |
| Bearbeitungshinweis:                                                                                      | < >                     | Adlergasse 3<br>PLZ                    | Ort                                | ~         |                                                      | <                                                                                                   |
| Positionen                                                                                                |                         |                                        |                                    |           |                                                      |                                                                                                    |
| Portstelnummer M                                                                                          | enge wrareitherkunft    | Artikelbez.                            | Modelbe2.                          | Kundent   | ext EinzelVI                                         | varengruppe Nachl % Betrag                                                                          |

Geben Sie 5512 im Feld PLZ ein.

| 🔽 💷 🔰 ?                   | <. 🖶 🗋 🔤 🦓          | 🔒 🔿 🖻                | 🛃 🛃 🔍 V         | <u>iiiii</u>     |         |               |            |     |                                     | MÖBELPILO | 7 |
|---------------------------|---------------------|----------------------|-----------------|------------------|---------|---------------|------------|-----|-------------------------------------|-----------|---|
| _                         |                     |                      |                 |                  |         |               |            |     |                                     | Palan     |   |
| Auftransart               | Kaufvertransnummer  | Datu                 | m.              |                  | Filale  |               |            |     |                                     |           |   |
| Kaufvertrag               | -                   | 18.0                 | 9.2022          | or.              | Mobel   |               | -          |     |                                     |           |   |
|                           |                     |                      |                 |                  |         |               |            |     |                                     |           |   |
| Allgemeine Daten          |                     | Kundendaten          |                 |                  |         | Zahlungsve    | ereinbarun | aen |                                     |           |   |
| Verkäufer 1:              | AG - Achim Grundman | Kundendaten          | Lieferanschrift | Ma               | rketing | Betrag        |            | Da  | atum                                |           |   |
| Verkäufer 2:              |                     | rearraction          | Coordination    |                  | meany   |               |            |     | 6                                   | <b>a</b>  |   |
| Auslieferkennzeichen:     | -                   | Kundennu             | zurücksetzen    | c 🍾              |         | Zahlungsver   | einbarung  |     |                                     | <b>T</b>  |   |
| gewünschter Liefertermin: | 0 67                | +                    | Nashrama        |                  |         |               |            |     |                                     |           |   |
| Teillieferung:            | ist möglich         | Harm                 | Kinne           |                  |         | Liefervereint | iarung:    |     | Lieferung und I<br>Mentane der er   | A getnow  |   |
| Lieferhinweis:            | ~                   | Vomame               | Name 3          |                  |         |               |            |     | Lieferung iedo                      | ch ohn    |   |
|                           |                     | Dieter               |                 | 1                |         |               |            |     | Besondere Lief                      | lerbedi   |   |
|                           | ~                   | Charletter           |                 |                  |         |               |            |     | Selbstabholung                      | · ·       |   |
| Bearbeitungshinweis:      |                     | Adlernasse 3         |                 |                  |         |               |            |     | <ul> <li>Liefening der n</li> </ul> | >         |   |
|                           |                     | PLZ                  | Ort             |                  |         |               |            |     |                                     |           |   |
|                           | ~                   | 6512                 |                 | 1                | _       |               |            |     |                                     |           |   |
|                           |                     | Land PLZ<br>DF 55126 | Ort<br>Mainz    | Ortste<br>Finthe | 1       |               |            |     |                                     |           |   |

### Klicken Sie auf den Tabelleneintrag.

| Direkterfassung                                                                                                    | Uli Flottmann        |                                                                 |                                             |           | Suchen (Alt+s)                                                               | 2                                       | MD                                                  |
|----------------------------------------------------------------------------------------------------|----------------------|-----------------------------------------------------------------|---------------------------------------------|-----------|------------------------------------------------------------------------------|-----------------------------------------|-----------------------------------------------------|
| ✓ ■ ♥ ?                                                                                                    | <. 🖶 칠 💷 🦍           | L < B (                                                         |                                             | <i></i>   |                                                                              |                                         | HOSELFILOT                                          |
| Auftragsart:                                                                                                    | Kaufvertragsnummer   | Datum:                                                          |                                             | Filiale:  |                                                                              |                                         |                                                     |
| Kaufvertrag                                                                                                    |                      | 18.09.2                                                         | 122                                         | Mobel     | -                                                                            |                                         |                                                     |
| Allgemeine Daten<br>Verkäufer 1:<br>Verkäufer 2:<br>Auslieferkennzeichen:<br>gewünschter Liefertermin:<br>Teilieferung: | AG - Achim Grundmans | Kundendaten<br>Kundensisten<br>Kundennu<br>*<br>Anrede          | Lieferanschrift<br>zurücksetzen<br>Nachname | Marketing | Zahlungsvereinbarun<br>Betrag<br>Zahlungsvereinbarung<br>Liefervereinbarung: | ngen<br>Datum                           | und Montag                                          |
| Lleferhinweis:<br>Bearbeitungshinweis:                                                                                  |                      | Vorname<br>Dieter<br>Straße/Hau<br>Adlergasse 3<br>PLZ<br>55126 | Name 3                                      |           |                                                                              | Montage of Lieferung Besonder Selbstabl | Jedoch ohn<br>e Lieferbedi<br>Iolung<br>der neues k |
|                                                                                                    | · · · · ·            | Land                                                            | Ortstell                                    |           |                                                                              |                                         |                                                     |

Klicken Sie in der Spalte **Kundendaten** auf die vertikale Bildlaufleiste.

| irekterfassung            | Jli Flottmann       |                |                  | -         | iuchen (Alt+s)       |                                                |
|---------------------------|---------------------|----------------|------------------|-----------|----------------------|------------------------------------------------|
| V 🗋 🏹 ?                   | <- 📑 📔 🚥 🡬          | 🔒 🖉 🕞 🖡        | L 🖪 🔍 V          |           |                      | IVP.                                           |
|                           |                     |                |                  |           |                      | gr granted                                     |
|                           |                     |                |                  |           |                      |                                                |
| Auftragsart:              | Kaufvertragsnummer: | Datum:         |                  | Filiale:  |                      |                                                |
| Kaufvertrag               | -                   | 18.09.2        | 122              | Mobel     | -                    |                                                |
|                           |                     |                |                  |           |                      |                                                |
| Allgemeine Daten          |                     | Kundendaten    |                  |           | Zahlungsvereinbarung | en                                             |
| Verkäufer 1:              | AG - Achim Grundman | Kundendaten    | Lieferanschrift  | Marketing | Betrag               | Datum                                          |
| Verkäufer 2:              |                     | PLZ            | Ort              |           |                      | i i i i i i i i i i i i i i i i i i i          |
| Auslieferkennzeichen:     |                     | 55126          | Mainz            | ^         | Zahlungsvereinbarung |                                                |
| gewünschter Liefertermin: | 01 57               | Land           | Ortsteil         |           |                      |                                                |
| Teillieferung:            | ist möglich         | DE - Deut      | Finthen          |           | Liefervereinbarung:  | <ul> <li>Lieferung und Montag</li> </ul>       |
| Lieferhinweis:            | _                   | Gebiet         |                  |           |                      | Montage der neuen N                            |
|                           |                     | Etane          |                  | _         |                      | Lieferung, jedoch ohn     Besondere Lieferbedi |
|                           |                     | Kontaktdaten   |                  | _         |                      | Selbstabholung                                 |
| Descheitungehingeis       |                     | Telefon Privat | -                |           |                      | Liefeninn der neien k                          |
| pearoentingsimmets.       | ^                   |                | -                |           |                      |                                                |
|                           |                     | Belegwanrung   |                  | _         |                      |                                                |
|                           | v                   | Belegsprache   | DE - deutsch     |           |                      |                                                |
|                           |                     | Steuerart      | 1 - Steuer Inlar | nd 🔛 🎽    |                      |                                                |
|                           |                     |                |                  |           |                      |                                                |

# Klicken Sie auf das Eingabefeld Etage.

| renter ussung                                                                                                    |                     | _              |                 |           | _        |                 |                          | MP          |
|----------------------------------------------------------------------------------------------------|---------------------|----------------|-----------------|-----------|----------|-----------------|--------------------------|-------------|
| 1      1     1     2     1     2     1     2     1     2     1     1     2     1     2     1     1     2     1     1     1     1     1     1     1     1     1     1     1     1     1     1     1     1     1     1     1     1     1     1     1     1     1     1     1     1     1     1     1     1     1     1     1     1     1     1     1     1     1     1     1     1     1     1     1     1     1     1     1     1     1     1     1     1     1     1     1     1     1     1     1     1     1     1     1     1     1     1     1     1     1     1     1     1     1     1     1     1     1     1     1     1     1     1     1     1     1     1     1     1     1     1     1     1     1     1     1     1     1     1     1     1     1     1     1     1     1     1     1     1     1     1     1     1     1     1     1     1     1     1     1     1     1     1     1     1     1     1     1     1     1     1     1     1     1     1     1     1     1     1     1     1     1     1     1     1     1     1     1     1     1     1     1     1     1     1     1     1     1     1     1     1     1     1     1     1     1     1     1     1     1     1     1     1     1     1     1     1     1     1     1     1     1     1     1     1     1     1     1     1     1     1     1     1     1     1     1     1     1     1     1     1     1     1     1     1     1     1     1     1     1     1     1     1     1     1     1     1     1     1     1     1     1     1     1     1     1     1     1     1     1     1     1     1     1     1     1     1     1     1     1     1     1     1     1     1     1     1     1     1     1     1     1     1     1     1     1     1     1     1     1     1     1     1     1     1     1     1     1     1     1     1     1     1     1     1     1     1     1     1     1     1     1     1     1     1     1     1     1     1     1     1     1     1     1     1     1     1     1     1     1     1     1     1     1     1     1     1     1     1     1     1     1     1     1     1     1     1     1     1 | <. 📥 🎽 🎟 🛝          | · 🛃 🔿 🖻        | <b>₽ ₽ ∨</b>    | /         |          |                 |                          | MÖBELPILOT  |
| _                                                                                                    |                     |                |                 |           |          |                 |                          |             |
| kuftragsart:                                                                                                    | Kaufvertragsnumme   | r: Datur       | n:              | Filiale:  |          |                 |                          |             |
| Kaufvertrag                                                                                                    | -                   | 18.09          | 2022            | Mobel     |          |                 |                          |             |
|                                                                                                    |                     |                |                 |           |          |                 |                          |             |
| Ugemeine Daten                                                                                                    |                     | Kundendaten    |                 |           | Zahlun   | gsvereinbarunge | en                       |             |
| (erkäufer 1:                                                                                                    | AG - Achim Grundman | Kundenstaten   | Lieferanschrift | Marketing | Betrag   |                 | Datum                    |             |
| erkäufer 2:                                                                                                    |                     | PLZ            | Ort             |           |          |                 |                          | 🔟 🔤 🗘       |
| uslieferkennzeichen:                                                                                                    |                     | 55126          | Mainz           |           | Zahlung  | svereinbarung   |                          | -           |
| ewünschter Liefertermin:                                                                                                    | 0 3                 | Land           | Ortsteil        |           |          |                 |                          |             |
| eillieferung:                                                                                                    | ist möglich         | DE - Deut      | Finthen         |           | Lieferve | reinbarung:     | Lieferung                | und Montag  |
| ieferhinweis:                                                                                                    |                     | Gebiet         |                 | -         |          |                 | Montage d                | ler neuen N |
|                                                                                                    |                     | Etane          |                 | _         |          |                 | Lieferung,     Besonderr | jedoch onn  |
|                                                                                                    |                     | Kontaktdaten   |                 |           |          |                 | Selbstabh                | olung u     |
| lasheitunathinunia:                                                                                                    |                     | Telefon Privat | -               |           |          |                 | Lieferung                | ter neuen k |
| een oontongonna root.                                                                                                    | ^                   |                |                 |           |          |                 |                          | ,           |
|                                                                                                    |                     | belegwannung   |                 |           |          |                 |                          |             |
|                                                                                                    | Ľ Š                 | Belegsprache   | DE - deuts      | ch 🔛      |          |                 |                          |             |
|                                                                                                    |                     | Steuerart      | 1 - Steuer I    | nland     | *        |                 |                          |             |
|                                                                                                    |                     |                |                 |           |          |                 |                          |             |

Geben Sie **EG** im Feld **Etage** ein.

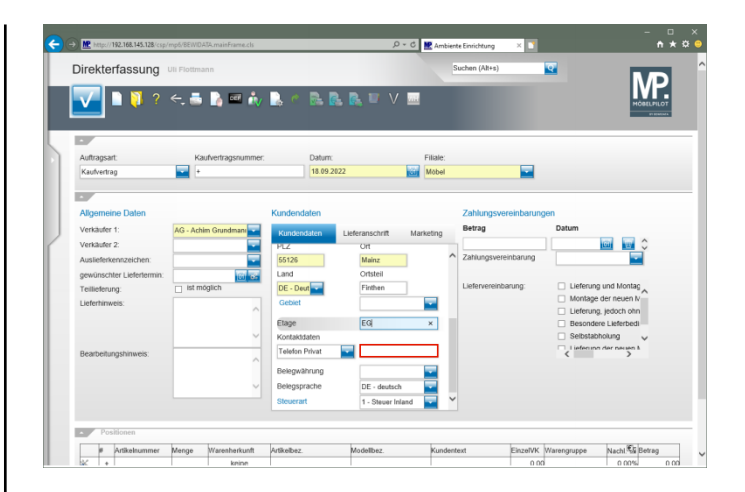

#### Klicken Sie auf das Eingabefeld Kontaktdaten.

| Mttp://192.168.145.128/csp/m   | npő/BEWDATA.mainFrame.cls   |                      | ,O - C 🔛 Ambien | te Einrichtung 🛛 🗎   | <br>• •                                                                                                    |
|--------------------------------|-----------------------------|----------------------|-----------------|----------------------|----------------------------------------------------------------------------------------------------|
| Direkterfassung                | li Flottmann                |                      | 5               | Suchen (Alt+s)       |                                                                                                    |
| V 🗋 🚺 ? ·                      | e, 👼 🔓 💷 🦓 💄                | ° R R R =            | V               |                      | HOBELRILOT<br>UNIQUE                                                                                                    |
| Automot                        | Vauhadragenumer             | Datum                | Filiple         |                      |                                                                                                    |
| Kaufvertrag                    | +                           | 18.09.2022           | Mobel           |                      |                                                                                                    |
|                                | -                           |                      |                 |                      |                                                                                                    |
|                                |                             |                      |                 |                      |                                                                                                    |
| Allgemeine Daten               | Kund                        | endaten              |                 | Zahlungsvereinbarun  | gen                                                                                                    |
| Verkäufer 1:                   | AG - Achim Grundmani        | dendaten Lieferansch | rit Marketing   | Betrag               | Datum                                                                                                    |
| Verkäufer 2:                   |                             | Ort                  | in manuary      |                      | i i i i i i i i i i i i i i i i i i i                                                                                                    |
| Auslieferkennzeichen:          | 551                         | 26 Mainz             | ^               | Zahlungsvereinbarung |                                                                                                    |
| gewünschter Liefertermin:      | E Land                      | Ortste               | 1               |                      |                                                                                                    |
| Teillieferung:                 | ist möglich DE              | Deut                 | n               | Liefervereinbarung:  | <ul> <li>Lieferung und Montag</li> </ul>                                                                                                    |
| Lieferhinweis:                 | Get                         | iet                  |                 |                      | Montage der neuen N     Lieferung, jedoch ohn                                                                                                    |
|                                | Etag                        | e EG                 | _               |                      | Besondere Lieferbedi                                                                                                    |
|                                | Koni                        | aktdaten             |                 |                      | Selbstabholung                                                                                                    |
| Bearbeitungshinweis:           | Tele                        | fon Privat           |                 |                      | Lieferung der pesen k                                                                                                    |
|                                | Bele                        | awahrung             |                 |                      |                                                                                                    |
|                                | V Rele                      | osprache DE . e      | leutsch         |                      |                                                                                                    |
|                                | Steu                        | erart 1 - Sh         | uer Inland      |                      |                                                                                                    |
|                                |                             |                      | _               |                      |                                                                                                    |
| <ul> <li>Positionen</li> </ul> |                             |                      |                 |                      |                                                                                                    |
| # Artikalsummer                | Menne Warenherkunft Artikei | wez Modellbes        | Kundent         | text EinzelVK        | Watengourge Nachi TS Retrag                                                                                                    |
|                                |                             | industry industry    | . Honoria       | CHANTR O             | a contract of the contract of the contract of |

Geben Sie 06131-648375 im Feld Kontaktdaten ein.

| Direkteriassung           |            |                   |              |           |                   |          |     | states ( second |          | •                           | M             | D   |
|---------------------------|------------|-------------------|--------------|-----------|-------------------|----------|-----|-----------------|----------|-----------------------------|---------------|-----|
| ✓ ■ 1 ?                   | ←, 🖶       | 📄 🎟 🎪             | 🔒 🖒 🖥        | 2 🖪 🛛     | L V .             |          |     |                 |          |                             | HÖBELP        | LOT |
|                           |            |                   |              |           |                   |          |     |                 |          |                             |               |     |
| Auftragsart:              | Kau        | ilvertragsnummer: | D            | atum:     |                   | Filia    | le: |                 |          |                             |               |     |
| Kaufvertrag               | -          |                   | 1            | 8.09.2022 |                   | Mot      | vel |                 | -        |                             |               |     |
|                           |            |                   |              |           |                   |          |     |                 |          |                             |               |     |
| Allgemeine Daten          |            |                   | Kundendate   | m         |                   |          |     | Zahlungsver     | einbarun | gen                         |               |     |
| Verkäufer 1:              | AG - Achir | n Grundman        | Kundendah    | en Lie    | feranschrift M    | Aarketin | 0   | Betrag          |          | Datum                       |               |     |
| Verkäufer 2:              |            | -                 | PLZ          |           | On                |          |     |                 |          |                             | 🖂 🐨 🗘         |     |
| Auslieferkennzeichen:     |            |                   | 55126        |           | Mainz             |          | ^   | Zahlungsverei   | nbarung  |                             | -             |     |
| gewünschter Liefertermin: |            | 00 107            | Land         | _         | Ortsteil          |          |     |                 |          |                             |               |     |
| Teillieferung:            | 🗌 ist mó   | glich             | DE - Deut    | -         | Finthen           |          |     | Liefervereinba  | rung:    | Lieferun                    | g und Montag  |     |
| Lieferhinweis:            |            |                   | Gebiet       | _         |                   |          |     |                 |          | <ul> <li>Montage</li> </ul> | der neuen N   |     |
|                           |            |                   | Etano        |           | EQ                | -        |     |                 |          | Lieferun                    | g, jedoch ohn |     |
|                           |            | _                 | Kontaktdate  |           | 50                |          |     |                 |          | Selbstat                    | holung        |     |
|                           | _          | -                 | Talefon Priv |           | 05131-648375      | ×        |     |                 |          | Liefenm                     | n der neuen k |     |
| Bearbeitungsninweis:      |            | ~                 |              | -         |                   |          |     |                 |          | <                           | >             |     |
|                           |            |                   | Belegwähru   | ng        |                   | -        |     |                 |          |                             |               |     |
|                           |            | $\sim$            | Belegspract  | he        | DE - deutsch      | -        |     |                 |          |                             |               |     |
|                           |            |                   | Steuerart    |           | 1 - Steuer Inland | -        | ~   |                 |          |                             |               |     |
|                           |            |                   |              |           |                   |          |     |                 |          |                             |               |     |

Klicken Sie im Auswahlfeld Kontaktdaten auf die Schaltfläche Öffnen.

| Jirekternassung           | Jii Flottmann       |                                    |                   | S        | luchen (Alt+s)       |                                                                                                    | MD                         |
|---------------------------|---------------------|------------------------------------|-------------------|----------|----------------------|----------------------------------------------------------------------------------------------------|----------------------------|
| V 🗋 🔰 ?                   | <, 📥 칠 🚥 🕯          | v 🖳 🔿 🖻 🖥                          | L 🔍 🔍 🖉           |          |                      |                                                                                                    | HÖBELPILOT                 |
|                           |                     |                                    |                   |          |                      |                                                                                                    |                            |
| Auftragsart:              | Kaufvertragsnumm    | er: Datum:                         |                   | Filiale: |                      |                                                                                                    |                            |
| Kaufvertrag               | -                   | 18.09.20                           | 122 00            | Mobel    | -                    |                                                                                                    |                            |
|                           |                     |                                    |                   |          |                      |                                                                                                    |                            |
| Allgemeine Daten          |                     | Kundendaten                        |                   |          | Zahlungsvereinbarur  | ngen                                                                                                    |                            |
| Verkäufer 1:              | AG - Achim Grundman | Kundendaten                        | Lieferanschrift M | arketing | Betrag               | Datum                                                                                                    |                            |
| Verkäufer 2:              |                     | PLZ                                | Ort               | and any  |                      |                                                                                                    | 💷 🗘                        |
| Auslieferkennzeichen:     |                     | 55126                              | Mainz             | ^        | Zahlungsvereinbarung |                                                                                                    | <b>T</b>                   |
| gewünschter Liefertermin: | តា ច                | Land                               | Ortsteil          |          |                      |                                                                                                    |                            |
| Teillieferung:            | ist möglich         | DE - Deut                          | Finthen           |          | Liefervereinbarung:  | <ul> <li>Lieferung</li> </ul>                                                                                                    | und Montag                 |
| Lieferhinweis:            |                     | Gebiet                             |                   | -        |                      | Montage of the second second secon | der neuen N                |
|                           |                     | Etape                              | EG                | _        |                      | Besonder                                                                                                    | jedoch onn<br>a Lieferbedi |
|                           |                     | Kontaktdaten                       |                   | _        |                      | <ul> <li>Selbstabh</li> </ul>                                                                                                    | olung                      |
| Rearbeitungshinweis       |                     | Telefon Privat                     | 06131-648375      |          |                      | Liefening                                                                                                    | der neuen k                |
| bearbenargammens.         |                     | Telefon Dienstlich<br>Mobiltelefon |                   |          |                      |                                                                                                    |                            |
|                           |                     | Telefax-Nr.<br>E. Moli             |                   | - E - I  |                      |                                                                                                    |                            |
|                           |                     | Internet Adresse 1                 | DE - deutsch      |          |                      |                                                                                                    |                            |
|                           |                     | Linemati Adresse 2                 | 1 - Steuer Inland | <b>I</b> |                      |                                                                                                    |                            |
|                           |                     |                                    |                   |          |                      |                                                                                                    |                            |

Klicken Sie auf den Listeneintrag **Mobiltelefon**.

| Direkterfassung           | Jli Flottmann       |              |                |           | s      | uchen (Alt+s)        |                                          |
|---------------------------|---------------------|--------------|----------------|-----------|--------|----------------------|------------------------------------------|
| V 🗋 🚺 ?                   | e, 📑 칠 🎟 🦓          | 🔒 e 🖻        | B. B. 🔍        | V         |        |                      | MOBELIPILOT                              |
|                           |                     |              |                |           |        |                      | Distance -                               |
| a deserved.               | Ka Androneou menor  | Date         |                | ,         | Sinte: |                      |                                          |
| Kaufvertrag               | +                   | 18.0         | 9.2022         |           | Möbel  | -                    |                                          |
|                           |                     |              |                |           |        |                      |                                          |
| Allgemeine Daten          |                     | Kundendaten  |                |           |        | Zahlungsvereinbarung | gen                                      |
| Verkäufer 1:              | AG - Achim Grundman | Kundendaten  | Lieferanschrif | Mark      | etina  | Betrag               | Datum                                    |
| Verkäufer 2:              |                     | PLZ          | Ort            |           | cong   |                      | i i i i i i i i i i i i i i i i i i i    |
| Auslieferkennzeichen:     |                     | 55126        | Mainz          |           | ^      | Zahlungsvereinbarung |                                          |
| gewünschter Liefertermin: | ल इन                | Land         | Ortsteil       |           |        |                      |                                          |
| Teillieferung:            | ist möglich         | DE - Deut    | Finthen        |           |        | Liefervereinbarung:  | <ul> <li>Lieferung und Montag</li> </ul> |
| Lieferhinweis:            |                     | Gebiet       |                |           | •      |                      | Montage der neuen N                      |
|                           |                     | Etage        | EG             |           |        |                      | Besondere Lieferbedi                     |
|                           | ~                   | Kontaktdaten |                |           | - 1    |                      | <ul> <li>Selbstabholung</li> </ul>       |
| Bearbeitungshinweis;      |                     | Mobiltelefon | -              |           |        |                      | Lieferung der neuen k                    |
|                           | ^                   | Belegwährung |                |           |        |                      |                                          |
|                           |                     | Belegsprache | DF - des       | dach .    |        |                      |                                          |
|                           |                     | Steuerart    | 1 - Steur      | er Inland |        |                      |                                          |
|                           |                     |              |                |           | _      |                      |                                          |

#### Klicken Sie auf das Eingabefeld Kontaktdaten.

 Image: State State Stat

Geben Sie 0151-24623173 im Feld Kontaktdaten ein.

| Direkterfassung          | Uli Flottmann        |                   |                      | Suchen (Alt+s)                           |                                           |
|--------------------------|----------------------|-------------------|----------------------|------------------------------------------|-------------------------------------------|
| ▼                        | ← 👼 🖪 💷 🎪            | B. C. B. B. B.    |                      |                                          |                                           |
| Auftragsart.             | Kaufvertragsnummer:  | Datum:            | Filal                | e:                                       |                                           |
| Kaufvertrag              | •                    | 18.09.2022        | Mob                  | el 🔛                                     |                                           |
|                          |                      |                   |                      |                                          |                                           |
| All/semaine Dates        |                      | Kundendeten       |                      | Zahlungsvereinhen                        | 0000                                      |
| Verktuder 1              | A.C. Ashin Constants | reandendaten      |                      | Betrag                                   | Datum                                     |
| Verkauter 1.             | AG - Achim Grundmani | Kundendaten Liefe | eranschrift Marketin | 9                                        |                                           |
| verkauter z.             |                      | PLZ               | Ort                  | <ul> <li>Zatiunosvereinbaruno</li> </ul> |                                           |
| Ausleierkennzeichen.     |                      | 90129             | Ortsteil             |                                          |                                           |
| gewunschler Lielenermin. | ca. ist möglich      | DE - Deut         | Finhen               | Liefervereinbarung:                      | Lieferung und Montag                      |
| Lieferbinweis:           |                      | Gebiet            |                      |                                          | Montage der neuen N                       |
| Determinety.             | ^                    |                   |                      |                                          | <ul> <li>Lieferung, jedoch ohn</li> </ul> |
|                          |                      | Etage             | EG                   |                                          | Besondere Lieferbedi                      |
|                          |                      | Kontakidaten      | (                    |                                          | Lieferung der peries h                    |
| Bearbeitungshinweis:     | ~                    | Mobilteleton      | 0151-24623173 X      |                                          | < >                                       |
|                          |                      | Belegwährung      |                      |                                          |                                           |
|                          | ~                    | Belegsprache      | DE - deutsch         |                                          |                                           |
|                          |                      | Steuerart         | 1 - Steuer Inland    | ~                                        |                                           |
|                          |                      |                   |                      |                                          |                                           |
|                          |                      |                   |                      |                                          |                                           |

# Klicken Sie im Auswahlfeld **Auslieferkennzeichen** auf die Schaltfläche **Öffnen**.

| irekterfassung           | Uli Flottmann                                         |                |                     | Suc      | hen (Alt+s)         | 2                            |                                                                                                    |
|--------------------------|-------------------------------------------------------|----------------|---------------------|----------|---------------------|------------------------------|----------------------------------------------------------------------------------------------------|
|                          | - 🛋 📐 📼 🏄                                             |                | R V                 |          |                     |                              | IVP.                                                                                                    |
| <b> -</b> • • •          |                                                       |                |                     |          |                     |                              | HOBELPILOT                                                                                                    |
|                          |                                                       |                |                     |          |                     |                              |                                                                                                    |
|                          |                                                       |                |                     |          |                     |                              |                                                                                                    |
| Auftragsart:             | Kaufvertragsnumm                                      | er: Datum:     |                     | Filiale: |                     |                              |                                                                                                    |
| Kaufvertrag              | -                                                     | 18.09.202      | 2                   | Möbel    | -                   |                              |                                                                                                    |
|                          |                                                       |                |                     |          |                     |                              |                                                                                                    |
| Allgemeine Daten         |                                                       | Kundendaten    |                     | 2        | Zahlungsvereinbaru  | ngen                         |                                                                                                    |
| Verkäufer 1              | AG - Achim Grundmani                                  | Kundandaten    | Listeranschrift Mar | inter I  | Betrag              | Datum                        |                                                                                                    |
| Verkäufer 2:             |                                                       | No Io Io Io    | Cirt (Cirt          | Neury    |                     |                              | 0 0                                                                                                    |
| Auslieferkennzeichen:    |                                                       | 6              | Mainz               | ~ 2      | ahlungsvereinbarung |                              |                                                                                                    |
| newünschter Liefertermin | 1 - schnellstens<br>2 Els Taumin                      |                | Ortsteil            |          |                     |                              | _                                                                                                    |
| Teilliefening            | 3 - bis spätestens                                    | Deut           | Finthen             | L        | Jefervereinbarung:  | Lieferung                    | und Montag                                                                                                    |
| Lieferbinweis            | 4 - Fix-Termin<br>5 - Abholung                        | et             |                     |          |                     | <ul> <li>Montage</li> </ul>  | der neuen N                                                                                                    |
|                          | 6 - nicht früher, nicht späte<br>8 - WE               | er 👘           |                     |          |                     | Lieferung                    | jedoch ohn                                                                                                    |
|                          | 9 - Abruf                                             | •              | EG                  | _        |                     | <ul> <li>Besonder</li> </ul> | e Lieferbedi                                                                                                    |
|                          | CAR-3 - Lieferdatum                                   | aktidaten      |                     |          |                     | Selbstabl                    | iolung 🗸                                                                                                    |
| Bearbeitungshinweis:     | CAR-4 - Geplanter Liefert<br>CAR-5 - Zugesagter Liefe | ermin Itelefon | 0151-24623173       | - 11     |                     | < lieferung                  | And the second second s |
|                          | CAR-7 - Lieferdatum                                   | währung        |                     |          |                     |                              |                                                                                                    |
|                          | CAR-O - Mar Abiai                                     | Belagenrache   | DE deutech          |          |                     |                              |                                                                                                    |
|                          |                                                       | Closed         | 6. Otravalation     |          |                     |                              |                                                                                                    |
|                          |                                                       | Therease       | 1 - Steuer Inland   |          |                     |                              |                                                                                                    |
| Beckleper                |                                                       |                |                     |          |                     |                              |                                                                                                    |
| Posmonen                 |                                                       |                |                     |          |                     |                              |                                                                                                    |
|                          |                                                       |                |                     |          |                     |                              | 100                                                                                                    |

Klicken Sie auf den Listeneintrag 3 - bis spätestens.

| Direkterfassung           | Jli Flottmann       |              |                 |          | s       | uchen (Alt+s)     |         | 2         | M            | 5  |
|---------------------------|---------------------|--------------|-----------------|----------|---------|-------------------|---------|-----------|--------------|----|
| V 🗋 🚺 ?                   | ← 🚔 🚺 💷 🦓           |              | 8. B. U         | V 🔤      |         |                   |         |           | MÖBELPIL     | 37 |
|                           |                     |              |                 |          |         |                   |         |           |              |    |
| Auftragsart:              | Kaufvertragsnummer: | Datum        |                 | F        | iliale: |                   |         |           |              |    |
| Kaufvertrag               | -                   | 18.09.3      | 2022            | i N      | /obel   |                   | -       |           |              |    |
|                           |                     |              |                 |          |         |                   |         |           |              |    |
| Allgemeine Daten          |                     | Kundendaten  |                 |          |         | Zahlungsvereir    | nbarung | en        |              |    |
| Verkäufer 1:              | AG - Achim Grundman | Kundendaten  | Lieferanschrift | Marke    | sting   | Betrag            |         | Datum     |              |    |
| Verkäufer 2:              |                     | PLZ          | Ort             |          |         |                   |         |           | 🔟 🐨 🗘        |    |
| Auslieferkennzeichen:     | 3 - bis spätestens  | 55126        | Mainz           |          | ^       | Zahlungsvereinb   | arung   |           | -            |    |
| gewünschter Liefertermin: | 0.5                 | Land         | Ortsteil        |          |         |                   |         |           |              |    |
| Teillieferung:            | ist möglich         | DE - Deut    | Finthen         |          |         | Liefervereinbarur | ng:     | Lieferung | und Montag   |    |
| Lieferhinweis:            |                     | Gebiet       |                 |          | -       |                   |         | Montage   | der neuen N  |    |
|                           |                     | Etane        | EG              |          | 5.8     |                   |         | Besonde   | p jedoch onn |    |
|                           |                     | Kontaktdaten |                 |          | - 1     |                   |         | Selbstabl | holung       |    |
| Death oile mathing this   |                     | Mobiltelefon | 0151-24         | 23173    | - 1     |                   |         | Liefening | rier neuen k |    |
| bearbeitungsrimweis.      | ^                   |              |                 |          | - 1     |                   |         |           | ,            |    |
|                           |                     | Belegwährung |                 |          |         |                   |         |           |              |    |
|                           | ~                   | Belegsprache | DE - deu        | sch      |         |                   |         |           |              |    |
|                           |                     | Steuerart    | 1 - Steue       | r Inland | ľ       |                   |         |           |              |    |
| Positionen                |                     |              |                 |          |         |                   |         |           |              |    |
|                           |                     |              |                 |          |         |                   |         |           |              |    |

Klicken Sie auf das Eingabefeld **gewünschter Liefertermin**.

| irekterfassung            | Uli Flottmann       |                                  |                 |           | Suchen (Alt+s)        |                                  |               |
|---------------------------|---------------------|----------------------------------|-----------------|-----------|-----------------------|----------------------------------|---------------|
| V 🗋 🚺 ?                   | e, 📑 🍡 🎟 (          | iv 🖳 e 🖻 🛛                       | 🛓 💽 🔍 V         |           |                       |                                  | MOBEL PILOT   |
|                           |                     |                                  |                 |           |                       |                                  | <b>PERMIN</b> |
|                           |                     |                                  |                 |           |                       |                                  |               |
| Auftragsart:              | Kaufvertragsnum     | mer: Datum:                      |                 | Filiale:  |                       |                                  |               |
| Kaufvertrag               | -                   | 18.09.2                          | 122             | Mobel     |                       |                                  |               |
| _                         |                     |                                  |                 |           |                       |                                  |               |
| Aliaomoino Daton          |                     | Kundondaton                      |                 |           | Zahlungsuoroinhagun   | 200                              |               |
| Rugemeine Daten           |                     | Kundendalen                      |                 |           | Retra                 | Datum                            |               |
| Verkauter 1:              | AG - Achim Grundman | Kundendaten                      | Lieferanschrift | Marketing | Denay                 | Datum                            |               |
| Verkäufer 2:              |                     | PLZ                              | Ort             |           |                       |                                  |               |
| Auslieferkennzeichen:     | 3 - bis spätestens  | 55126                            | Mainz           |           | Zaniungsvereinbarung  |                                  |               |
| pewünschter Liefertermin: | 0                   | Land                             | Ortsteil        |           | 1 inference inference |                                  | d Mandan      |
| Teillieferung:            | ist möglich         | DE - Deut                        | Finthen         |           | Delervereinbarung.    | Leterung un                      | no montag     |
| Lieferhinweis:            |                     | Gebiet                           |                 | -         |                       |                                  | doch ohn      |
|                           |                     | Etage                            | EG              |           |                       | <ul> <li>Besondere L</li> </ul>  | ieferbedi     |
|                           |                     | <ul> <li>Kontaktdaten</li> </ul> |                 |           |                       | <ul> <li>Selbstabholi</li> </ul> | ing 🧹         |
| Bearbeitungshinweis:      |                     | Mobiltelefon                     | 0151-24623      | 173       |                       | Lieferung de                     | r neuen k     |
|                           |                     | Releasebhours                    | _               |           |                       |                                  |               |
|                           |                     | Delegwanning                     |                 |           |                       |                                  |               |
|                           |                     | Belegsprache                     | DE - deutso     | n 🔛       |                       |                                  |               |
|                           |                     | steuerart                        | 1 - Steuer h    | stand     |                       |                                  |               |
|                           |                     |                                  |                 |           |                       |                                  |               |

Geben Sie 4422 im Feld gewünschter Liefertermin ein.

| irekterfassung            | Uli Flottmann  |               |           |            |                 |              | s        | uchen (Alt+s)      |        | 7                             |              |
|---------------------------|----------------|---------------|-----------|------------|-----------------|--------------|----------|--------------------|--------|-------------------------------|--------------|
| rektenassung              | On Protamann   |               |           |            |                 |              |          |                    |        | -                             | MD           |
| V 🗋 🏹 ?                   | ← 📇            | à 🚥 🛔         | · 🔍 🖒     | <u>.</u>   |                 |              |          |                    |        |                               | MORTERILOT   |
|                           |                |               |           |            |                 |              |          |                    |        |                               | UT BERMENNEN |
|                           |                |               |           |            |                 |              |          |                    |        |                               |              |
| Automatic State           | Kash           |               |           | Datum      |                 | Editor       |          |                    |        |                               |              |
| Kaulvertran               | +              | critoganomini |           | 18.09.2022 |                 | Moh.         | o.<br>al |                    |        |                               |              |
| Representation            |                |               |           |            |                 | ind industry |          |                    |        |                               |              |
|                           |                |               |           |            |                 |              |          |                    |        |                               |              |
| Allgemeine Daten          |                |               | Kundenda  | aten       |                 |              |          | Zahlungsvereinb    | arunge | n                             |              |
| Verkäufer 1:              | AG - Achim (   | Grundman:     | Kundend   | laten      | Lieferanschrift | Marketing    | 1        | Betrag             |        | Datum                         |              |
| Verkäufer 2:              |                |               | PLZ       |            | Ort             |              |          |                    |        |                               | oo 🔤 🗘       |
| Auslieferkennzeichen:     | 3 - bis später | stens         | 55126     |            | Mainz           |              | ^        | Zahlungsvereinbar  | ung    |                               | <b>T</b>     |
| gewünschter Liefertermin: | 4422           | 0 6           | Land      |            | Ortsteil        |              |          |                    |        |                               |              |
| Teillieferung:            | 📋 ist mögli    | ch            | DE - Deu  | t 🔤        | Finthen         |              |          | Liefervereinbarung |        | Lieferung                     | und Montag   |
| Lieferhinweis:            |                | ~             | Gebiet    |            |                 | -            |          |                    |        | Lieferung                     | ier neuen M  |
|                           |                |               | Etage     |            | EG              |              | 10       |                    |        | Besondere                     | Lieferbedi   |
|                           |                | ~             | Kontaktd  | aten       |                 |              |          |                    |        | <ul> <li>Selbstabh</li> </ul> | olung 🧹      |
| Bearbeitungshinweis:      |                |               | Mobiltele | fon        | 0151-24623      | 173          |          |                    |        | < Liefeningi                  | ter neuen k  |
|                           |                |               | Belegwal  | nung       |                 | -            |          |                    |        |                               |              |
|                           |                | ~             | Belegspr  | ache       | DE - deutsc     | , <b>–</b>   |          |                    |        |                               |              |
|                           |                |               | Steuerart |            | 1 - Steuer In   | land 🔽       | ~        |                    |        |                               |              |
|                           |                |               |           |            |                 | _            |          |                    |        |                               |              |
|                           |                |               |           |            |                 |              |          |                    |        |                               |              |

Klicken Sie auf die Schaltfläche Speichern.

| rekternassung             | on Proumann        |                              |          |               |           |          | oren |             |           | -     |            | M        | 2  |
|---------------------------|--------------------|------------------------------|----------|---------------|-----------|----------|------|-------------|-----------|-------|------------|----------|----|
| v 🗋 🏹 ?                   | <. 📑 칠 🎟           | iv 🕒 🤊                       | <b>R</b> | L 🔍 💷         | V 🔤       |          |      |             |           |       |            | MORELPIL | 07 |
| 7                         |                    |                              |          |               |           |          |      |             |           |       |            |          |    |
| Auftragsart               | Kaufvertragsn      | iummer:                      | Datum:   |               |           | Filiale: |      |             |           |       |            |          |    |
| Kaufvertrag               | 438206             |                              | 18.09.2  | 022           | Ű         | Mobel    |      |             | -         |       |            |          |    |
|                           |                    |                              |          |               |           |          |      |             |           |       |            |          |    |
| Allgemeine Daten          |                    | Kundend                      | aten     |               |           |          | Za   | hlungsver   | einbarung | en    |            |          |    |
| Verkäufer 1:              | AG - Achim Grundma | ate Vuentue                  | taton    | Linformechuit |           | vication | Be   | trag        |           | Datum |            |          |    |
| Verkäufer 2:              |                    | PLZ                          | Jacon    | Oft           | . 195     | incung   |      |             |           |       | 6          | <b>a</b> |    |
| Auslieferkennzeichen:     | 3 - bis spätestens | 55126                        |          | Mainz         |           |          | ^ Za | hlungsverei | nbarung   |       |            | -        |    |
| pewünschter Liefertermin: | 44.2022 KW         | Land                         |          | Ortsteil      |           |          |      |             |           |       |            |          |    |
| Teillieferung:            | ist möglich        | DE - De                      | it 🐨     | Finthen       |           |          | Lie  | fervereinba | ung:      | Liefe | rung und   | Montag   |    |
| Lieferhinweis:            | Etage EG           | Gebiet                       |          |               |           | -        |      |             |           | Mon   | tage der r | ieuen N  |    |
|                           |                    | Etapo                        |          | 50            |           |          |      |             |           | Liefe | rung, jedi | och ohn  |    |
|                           |                    | Kontakte                     | aten     | EO            |           | _        |      |             |           | Selb  | stabbolur  | nerbeul  |    |
|                           |                    | Makillakk                    | dien (se | 0161.74       | 671473    | _        |      |             |           | Liefe | eunn der   | o v      |    |
| Bearbeitungshinweis:      |                    | ^                            | 1011     | 0101-24       | 02.311.3  |          |      |             |           | <     |            | >        |    |
|                           |                    | Belegwä                      | hrung    |               |           | -        |      |             |           |       |            |          |    |
|                           |                    | <ul> <li>Belegspr</li> </ul> | ache     | DE - de       | itsch     | -        |      |             |           |       |            |          |    |
|                           |                    | Steuerar                     |          | 1 - Steu      | er Inland | -        | ~    |             |           |       |            |          |    |
|                           |                    |                              |          |               |           |          |      |             |           |       |            |          |    |